## 【アークランドサカモト様BMS版iTERAN/AE】

ver8.2.2へのバージョンアップ手順書

【問合せ窓口】 富士通エフ・アイ・ピー株式会社 ★本番開始前(テスト中)窓口 EDIサービスセンター アークランドサカモト iTERAN/AEサポート担当 電話:044-752-9212 時間:平日9:30~17:00 ★本番開始後窓口 TERAN-CSD(テラン・シーエスデー) 電話番号:0120-004-626 平日9:00~17:30

【重要】

・以下バージョンアップ作業は必ず管理者権限のあるご担当者様が実施してください。

## 【事前確認】

iTERAN/AEのバージョンを確認します。 iTERAN/AEを起動し、画面左上のバージョン番号を確認します。(赤枠部) ※下記イメージのバージョンは「8.2.0」となります。

| TERAN/AE for .NET version 8.2.0 |                                |                                      | ×                    |
|---------------------------------|--------------------------------|--------------------------------------|----------------------|
|                                 | マーファン 現在のパージョンを<br>確認します       | 20期一括設定 利用会社の登録                      | <b>し</b><br>閉じる(F12) |
|                                 | WebOrdering & Reporting System | version 8.2.0                        |                      |
| チェーン<br>【4904781330003:アークランド   | 利用会社<br>サカモト ▼ 11111111:テ      | -スト取引先                               | •                    |
| データ受信                           |                                |                                      |                      |
| 受注/出荷                           | 受領                             | 支払                                   |                      |
| হ্যেষ্ঠগ্র্য্যস্রুম্য           | 各種設定                           | 雇歴照会                                 | )                    |
|                                 | Copyright                      | @FUJITSU FIP CORPORATION AI Rights R | eserved              |

◆ バージョンが8.2.2以上の場合

⇒ バージョンアップを行う必要はありません。

◆ バージョンが8.2.1以下の場合

⇒ 当手順書に従い、8.2.2以上のバージョンにバージョンアップをお願いします。

① iTERANがインストールされているPCで、以下URLをインターネットブラウザで開きます。
 ※必ず管理者権限のあるユーザで実行してください。
 ※iTERAN/AE、iTERANスケジューラーは起動していない状態で作業してください。

【iTERANサポートサイト】

http://www.iteran.jp/AE/download.html

② 以下の"最新化モジュール/マニュアルダウンロードページが表示されます。

| Http://www.iteran.                                                                                                    | jp/AE/download.html ク・≧→× 🥔最新化モジュール/マニ× 🎧 ☆ 🔅                                                                                                    |
|----------------------------------------------------------------------------------------------------|----------------------------------------------------------------------------------------------------|
| FUJITSU 富士通エフ・アイ・ヒ                                                                                                    |                                                                                                    |
|                                                                                                    | iTERAN/AE・iTERAN サポートサイト                                                                                                    |
| SP<br>THEXT⊐ ~                                                                                                    | <u>トップ</u> > <i>ダ</i> ウンロード                                                                                                    |
| ー・〕 トップ<br>ー・〕 ダウンロード                                                                                                    | 最新化モジュール/マニュアルダウンロード                                                                                                    |
| <ul> <li>① パターンファイル選択</li> <li>- ① お知らせ</li> <li>- ① お問合せ</li> <li>- ① お問合せ</li> <li>- ① FAQ</li> <li>- ① 動作環境</li> </ul> | 最新化モジュール/マニュアルのダウンロードページです。<br>本ページではiTERAN最新化に必要なモジュールや、操作マニュアルなどの各種マニュアルをダウンロードできます。                                                                       |
| └──】 リリース情報                                                                                                    | iTERAN最新化モジュールダウンロード                                                                                                    |
|                                                                                                    | iTEARN最新化モジュールは使用用途/お客様PC環境によって、使用するモジュールが異なります。<br>ダウンロードする前に下記リンクより、<br>『【必ずはじめにお読みください】iTERAN最新化ガイド』を必ずご参照ください。<br>※異なるモジュールを利用した場合、正常に最新化が行なわれない恐れがあります。 |
|                                                                                                    | ダウンロードガイド                                                                                                    |
|                                                                                                    |                                                                                                    |

## ③ 以下画面が表示されるまで下にスクロールします。

|  | ±        |                                                                                                    |                               |                                                                                                    |                                                    | 下にスクロールし |                        |          | -ルしま | ルします 👢 |
|--|----------|----------------------------------------------------------------------------------------------------|-------------------------------|----------------------------------------------------------------------------------------------------|----------------------------------------------------|----------|------------------------|----------|------|--------|
|  | 01-10    | 77170 <del>6</del>                                                                                               | 16/H/HJM                      | iTERAN<br>ver                                                                                               | その他条件                                              | ў*з)     | <u>⁄</u> サイス*          | 時間<br>目安 |      |        |
|  | インストーラ 兼 | ITERAN/AE           インストーラ達アップグレードツール           二フル版           ※アップグレード局に必ず上記のダウンロードガイ           ド、注意事項をお読みください  | ・本体インストール<br>・アップグレード<br>(※1) | 7.9.4以下<br>全ボージョン<br>(v0.0.0~<br>v7.9.4)                                                                    | .NET<br>FrameWork2.0/3.5<br>がインストールされ<br>ていない (※3) | v8.0.0   | 2016/01/28<br>375.67MB | ×<br>(遅) |      |        |
|  | アップグレード  | ITERAN/AE           インストーラ薬アップグレードツール           ーライト版           ※アップグレード前に必ず上記のダウンロードガイ           ド、注意事項をお読みください | ・本体インストール<br>・アップグレード<br>(※1) | 7.9.4以下<br>全バージョン<br>(v0.0.0~<br>v7.9.4)                                                                    | .NET<br>FrameWork2.0/3.5<br>がインストールされ<br>ている(※3)   | v8.0.0   | 2016/01/28<br>109.06MB | △<br>(遅) |      |        |
|  | バージョンアップ | <u>ITERAN/AE</u><br>パージョンアップツール<br>ーメジャーパージョン'7','8'用<br>※パージョンアップ前にあず上記のグウンロードガ<br>イド、注意事項をお読みください              | パージョンアップ<br>(※2)              | メジ <sup>*</sup> ャーパ <sup>*</sup> -<br>ジ <sup>*</sup> ヨン<br><b>* 7 *, * 8</b> *の<br>み<br>(v7.0.0~<br>v8.0.0) | -                                                  | v8.0.0   | 2016/01/28<br>17.43MB  | ○<br>(速) |      |        |
|  |          | ITERAN/AE           パージョンアップゾール           ーメジャーパーション 5:用           ※パージョンアップ前に必ず上記のダウンロードガイド、注意事項をお読みください        | バージョンアップ<br>(※2)              | メシ <sup>*</sup> ャーパ <sup>*</sup> -<br>シ <sup>*</sup> ヨン<br>* <b>5</b> * のみ<br>(v5.0.0~<br>v5.4.6)           | -                                                  | v5.4.7   | 2011/06/06<br>9.94MB   | ○<br>(速) |      |        |

④ 『iTERAN/AE バージョンアップツール-メジャーバージョン'7','8'用』(赤枠部)を右クリックし [対象をファイルに保存]をクリックします。

| 1727              | <i>ከ</i> ምጋባ | ファイル名<br>ITERAN/AE<br>インストーラ速アップグレードツー<br>ニフル版<br>※アップグレード前に必ず上記のタ                                            | Ç       | 開く(O)<br>新しいタブで開<br>新しいウイン<br>対象をファイ)<br>対象を印刷(P)<br>切り取り | ■<(W)<br>Sつて贈く(N)<br>レに保存(A)     | iTERAN<br>ver                                                                                           | 適用条件<br>その他条件                                     | 実行<br>後パー<br>ジョン | 公開日<br>/サイズ            | タ <sup>*</sup> ウン<br>ロート*<br>時間 |
|-------------------|--------------|----------------------------------------------------------------------------------------------------|---------|-----------------------------------------------------------|----------------------------------|----------------------------------------------------------------------------------------------------|---------------------------------------------------|------------------|------------------------|---------------------------------|
| 122               |              | <u>iTERAN/AE</u><br>インストーラ兼アップグレードツー<br><u>- フル版</u><br>※アップグレード前に必ず上記のタ                                      |         | 対象を印刷(P)<br>切り取り                                          |                                  |                                                                                                    |                                                   |                  |                        | 目安                              |
|                   | ストーフ 兼       | ド、注意事項をお読みください                                                                                                | 2       | コピー(C)<br>ショートカッ<br>貼り付け(P)                               | ふっピー(1) [対象                      | 象をファ<br>ックしま                                                                                            | NET<br>イルに保存<br>ます                                | ]を               | 2016/01/28<br>375.67MB | ×<br>(词星)                       |
| アップ<br><b>右</b> ク | フリックします      | ITERAN/AE<br>インストーラ兼アップグレードツー<br>ライト版<br>アップグレード前に必ず上記のら<br>、注意事項をお読みください                                     | 58<br>2 | Bing で翻訳<br>電子メール (V<br>すべてのアクセ<br>要素の検査(L)               | /indows Live Hotmail)<br>Zラレータ・・ | 7.9.4以下<br>全バージョン<br>(v0.0.0~<br>v7.9.4)                                                                | .NET<br>FrameWork2.0/3.5<br>がインストールされ<br>ている (※3) | v8.0.0           | 2016/01/28<br>109.06MB | △<br>()星)                       |
| /(=               | ジョンアップ       | iTERAN/AE<br>-ジョンアップツール<br>-メジャーパージョン'7','8'用<br><del>※パージョンアップ前に必す上</del> 載の<br>イド、注意事項をお読みください              | ספֿי    | OneNote に送<br>プロパティ(R)<br>シロードガ                           | 35(N)                            | メジ <sup>*</sup> ャーパ <sup>・</sup> -<br>ジ <sup>*</sup> ヨン<br><b>*7',*8'</b> の<br>み<br>(v7.0.0~<br>v8.0.0) | -                                                 | v8.0.0           | 2016/01/28<br>17.43MB  | ○<br>(速)                        |
|                   |              | <mark>ITERAN/AE</mark><br><u>バージョンアップツール</u><br><u>- メジャーバージョン'5'用</u><br>※バージョンアップ前に必ず上記の<br>イド、注意事項をお読みください | ንቃታ     | マレードガ                                                     | バージョンアップ<br>(※2)                 | メジ <sup>*</sup> ヤ-ハ <sup>*</sup> -<br>ジ <sup>*</sup> ヨン<br><b>*5</b> 'のみ<br>(v5.0.0~<br>v5.4.6)         | -                                                 | v5.4.7           | 2011/06/06<br>9.94MB   | ○<br>(速)                        |

⑤ 「デスクトップ」を選択後、「保存」ボタンをクリックし、デスクトップに保存します。

| ○ 名前を付けて保存                                                                                         | x     |
|----------------------------------------------------------------------------------------------------|-------|
| <ul> <li>         ・ ・         ・         ・</li></ul>                                                | Q     |
| 整理 ▼ 新しいフォルダー いって 新しいフォルダー                                                                         | • 0   |
| <ul> <li>▲★ お気に入り</li> <li>▲ ダウンロード</li> <li>■ デスクトップ・</li> <li>■ 最近表示した場</li> </ul>               | * III |
| <ul> <li>□ ライブラリ</li> <li>□ ドキュメン</li> <li>□ ビクチャ</li> <li>□ ビデオ</li> <li>&gt; ● ミュージック</li> </ul> | -     |
| ファイル名( <u>N</u> ): verup.exe                                                                       | -     |
| ファイルの種類(工): アプリケーション (*.exe)                                                                       |       |
| [保存]をクリックします                                                                                       |       |
| ● フォルダーの非表示                                                                                        | ンセル   |

⑥ デスクトップに保存したファイル (verup.exe)を右クリックし、[管理者として実行]で起動します。

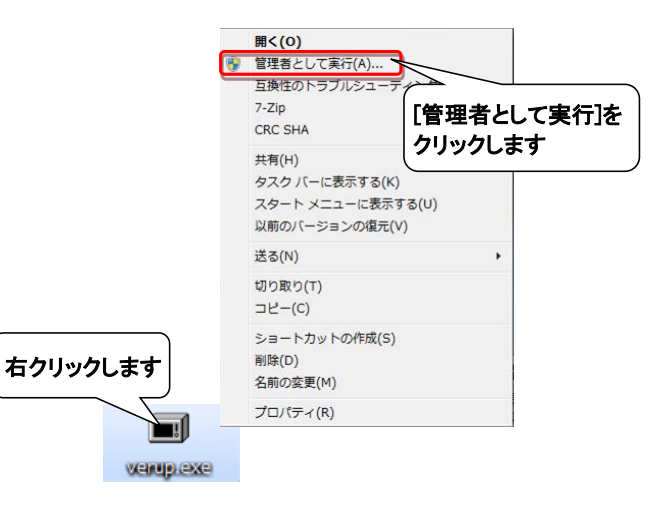

⑦ セキュリティの確認メッセージが表示された場合は、「はい」ボタンをクリックします。 ※OS/セキュリティレベルによっては表示されない場合もあります。

| -ב 🌖                  | ・ザー アカウント制御         | D                             | ×                |
|-----------------------|---------------------|-------------------------------|------------------|
|                       | 次の不明な発行元が<br>可しますか? | Nらのプログラムにこのコンピュー <sup>、</sup> | ターへの変更を許         |
|                       | プログラム名:<br>発行元:     | verup.exe<br><b>不明</b>        |                  |
|                       | ファイルの入手先:           | インターネットからダウンロード               | クリックします          |
| <ul> <li>♥</li> </ul> | 詳細を表示する( <u>D</u> ) | (まし)(工)                       | いいえ(N)           |
|                       |                     | <u>これらの通知を表示するター</u>          | <u>イミングを変更する</u> |

→実行ファイルの展開処理が実行されます。しばらくお待ちください。

| WinSFX32 V2.18.3.17   | x        |
|-----------------------|----------|
| 解凍先のフォルダ( <u>D</u> ): |          |
| "C:¥Users¥            | 参照(B)    |
| /C:/Users/            | 解凍中: 95% |
| OK( <u>O</u> )        | キャンセル(C) |

→展開処理後再度セキュリティの確認メッセージが表示された場合は、「はい」をクリックします。 ※OS/セキュリティレベルによっては表示されない場合もあります。

| 🤫 ユーザ | ー アカウント制御           | þ                         | ×        |
|-------|---------------------|---------------------------|----------|
|       | 次の不明な発行元た<br>可しますか? | いらのプログラムにこのコンピュータ         | ーへの変更を許  |
| 7     | プログラム名:<br>終行元:     | IT2verup.exe<br><b>不明</b> |          |
|       | ファイルの入手先:           | このコンピューター上のハード ド          | クリックします  |
| ♥ 詳細  | を表示する( <u>D</u> )   | (\$\mu\(\Y)               | いいえ(N)   |
|       |                     | <u>これらの通知を表示するタイ</u>      | ミングを変更する |

- ⑧ 以下の画面が表示されたら、重要更新項目を確認後、『重要更新項目を確認しました』にチェックを入れ、 「次へ」ボタンをクリックします。
- ※『重要更新項目を確認しました』にチェックを入れると「次へ」ボタンがクリックできます。

※重要な更新がない場合は当画面は表示されませんので、⑨へお進みください。

※下図は一例であり、表示される『重要更新項目』は現在ご利用のバージョンにより変わります。

|   | CO INTERNA | 重要更新項目確認画面                           | ×         |
|---|------------|--------------------------------------|-----------|
|   |            | 重要更新項目確認 (1/2)                       |           |
|   |            |                                      | ·         |
|   |            |                                      |           |
|   |            |                                      |           |
|   |            | 重要更新項目の確認後、                          |           |
|   | I          | チェックをつけます                            | クリックします   |
| 1 | ſ          | レなへ」ボタンナー・マンデス()。<br>▼ 重要更新項目を確認しました | 次 へ キャンセル |
|   |            |                                      |           |

⑨ 以下の画面が表示されたら、バージョンアップ内容及びユーザ選択機能を確認後、
 『バージョンアップ内容及びユーザ選択機能を確認しました』にチェックを入れ、
 「次へ」ボタンをクリックします。

※『バージョンアップ内容及びユーザ選択機能を確認しました」にチェックを入れると、 「次へ」ボタンがクリックできます。

※下図は一例であり、表示される『バージョンアップ内容及びユーザ選択機能』は 現在ご利用のバージョンにより変わります。

| 🎧 バージョンアップ内容及びユーザ選択機能                                     | $\times$ |
|-----------------------------------------------------------|----------|
| バージョンアップ内容及びユーザ選択機能                                       |          |
| バージョンアップ内容 本バージョンアップで以下の内容が反映されます                         |          |
|                                                           | ~        |
|                                                           | ~        |
| ユーザ選択機能 以下機能に関しては、利用の有無を選択することができます<br>利用する機能にチェックをしてください |          |
| ユーザ選択機能はありません。                                            |          |
| バージョンアップ内容の確認後、<br>チェックをつけます                              |          |
| 上記の内 なければ、下記のチェックボックスをチェック後、 クリックノンより                     | J        |
|                                                           |          |

⑩ 以下の画面が表示されたら、「開始」ボタンをクリックします。

| 🏦 バージョンアップ        |            |
|-------------------|------------|
| バージョンアップを開始します    |            |
| 「開始」ボタンをクリックして下さい |            |
| 開始                | <u>閉じる</u> |
| クリックします           | 言羊糸田>>     |
|                   |            |

⑪ 以下の画面が表示されたら、「はい」をクリックします。

| バージョンアップ              | x               |
|-----------------------|-----------------|
|                       |                 |
| ↓ パージョンアップを開始します。よろしい | ですか?            |
| ク                     | リックします          |
| [#U1(X)               | いいえ( <u>N</u> ) |

→処理が実行されます。しばらくお待ちください。

| 処理中 ••••• |  |
|-----------|--|
|           |  |

<sup>12</sup> 以下の画面が表示されたら、「OK」ボタンをクリックします。

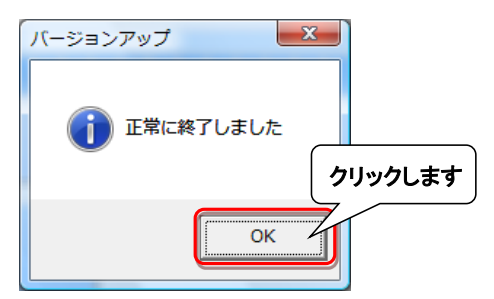

③ 以下の画面が表示されたら、「いいえ」ボタンをクリックします。

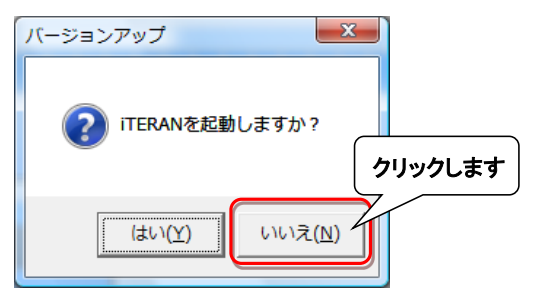

⑭ iTERAN/AEを起動します。

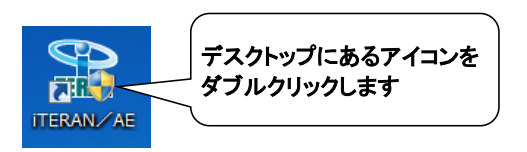

15 バージョンアップが正常に行なわれたことを確認します。

| - 起動したITERAN/AEのバージョンかver8.2.2以上になっていることを確認してくたさい |
|---------------------------------------------------|
|---------------------------------------------------|

| TERAN/AE for .NET version 8.2.2                                      |
|----------------------------------------------------------------------|
| サポートサイト お知らせ バージョン "8.2.2"以上のバージョンに<br>第一括設定 利用会社の登録 閉じる(F12)        |
| WebOrdering & Reporting System version 8.2.2                         |
| <del>チェーン 利用会社</del><br>4904781330003:アークランドサカモト ▼ 11111111:テスト取引先 ▼ |
|                                                                      |
| 受注/出荷         受損         支払                                          |
| マスタメンテナンス 各種設定 原歴照会 )                                                |
| Copyright@FUJITSU FIP CORPORATION All Rights Reserved                |

⑯ デスクトップに保存したファイル (verup.exe)を右クリックし、[削除]をクリックして削除します。

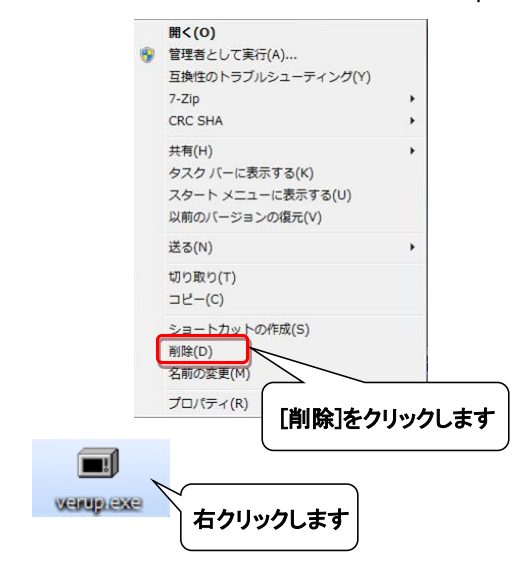

① iTERANスケジューラーを使用している場合は、啣へお進みください。
 ※iTERANスケジューラーを使用していない場合は、以上でバージョンアップは完了となります。
 今回の更新内容詳細を最終ページに記載しています。最後にご確認ください。

## 18 iTERANを起動し[各種設定]ボタンをクリックします。

※複数チェーンをご利用の場合、いづれか1つのチェーンで操作を行えば問題ありません。

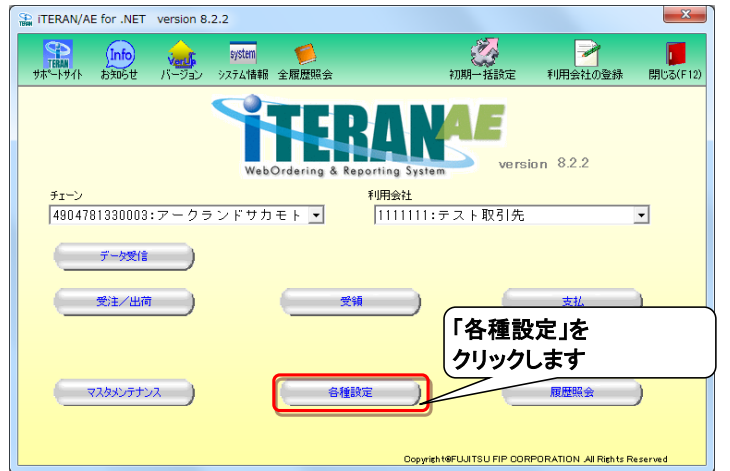

19 [スケジューラ設定]ボタンをクリックします。

| 論 各種設定業務                                                                                                    |      |                                                                                                    |                                            |
|----------------------------------------------------------------------------------------------------|------|----------------------------------------------------------------------------------------------------|--------------------------------------------|
|                                                                                                    |      |                                                                                                    | <b>同</b> じる(F 12)                          |
|                                                                                                    | 各種設定 | 業務メニュー                                                                                                    |                                            |
| iTERAN/AE共通設定     f→2支結(にいた時間):(自動で受信を     f→2支を管行)         2 ケジューラ設定         アークランドサカモト共通設定          ←不要なデー処剤除を行う<br>テータ整理設定 |      | <ul> <li>★ブータペースの最速化を行う</li> <li>テータペース最適化</li> <li>設定」を</li> <li>              ◆音種標葉を出力するプリンタの数定を             「プリンタ設定      </li> </ul> | ◆変注デーク受信時にマスタを自動更<br>新子を設定を行う<br>マスタ目動登録設定 |
| テスト取引先用設定<br>ランラインで送気信するための通信設<br>重を行                                                                                         |      |                                                                                                    |                                            |

② 「使用する」を選択後、「保存」ボタンをクリックします。
 その後、「スケジューラ起動」ボタンをクリックします。

| 🏭 iTERAN/AE共通設定                | - 🗆 X                                                                                                    |
|--------------------------------|----------------------------------------------------------------------------------------------------|
|                                |                                                                                                    |
| iTERAN/AE共通設定                  | iTERAN/AE共通設定面面で行った設定は、全てのチェーン、利用会社に共通で設定されます                                                                                                    |
| スケジューラ設定<br>退産/度元<br>データベース最速化 | 「使用する」を選択後、<br>「保存」をクリックします<br>パリコン起動時に自動的にスケジューラを起動するか設定します<br>(*) 使用しない ©使用する 保存                                                                                                    |
|                                | スケジューラ起動<br>今ずぐスケジューラを起動する場合は、『スケジューラ起動』ボタンを押してください<br>スケジューラ起動                                                                                                    |
|                                | スケジューラについての注<br>・スクジューラについての注<br>・ククジューラに登録は<br>クリックします<br>・クロックします<br>・クリックします<br>・クリックします<br>・クリックします<br>・クリックします<br>・クリックします<br>・クリックします<br>・クリックします<br>・クリックします<br>・クリックします<br>・クリックします<br>・クリックします<br>・クリックします<br>・クリックします<br>・クリックします<br>・クリックします<br>・クリックします<br>・クリックします |

以上でバージョンアップは完了となります。